## ※ 모바일은 지원하지 않으며 PC를 이용해주세요. 인터넷 익스플로러 이용자는 유튜브에서 조회수 확인하는 기능을 지원 하지 않으므로 구글크롬을 이용해주시기 바랍니다.

#### 1. 영상 업로드한 계정으로 로그인 후 프로필 클릭!

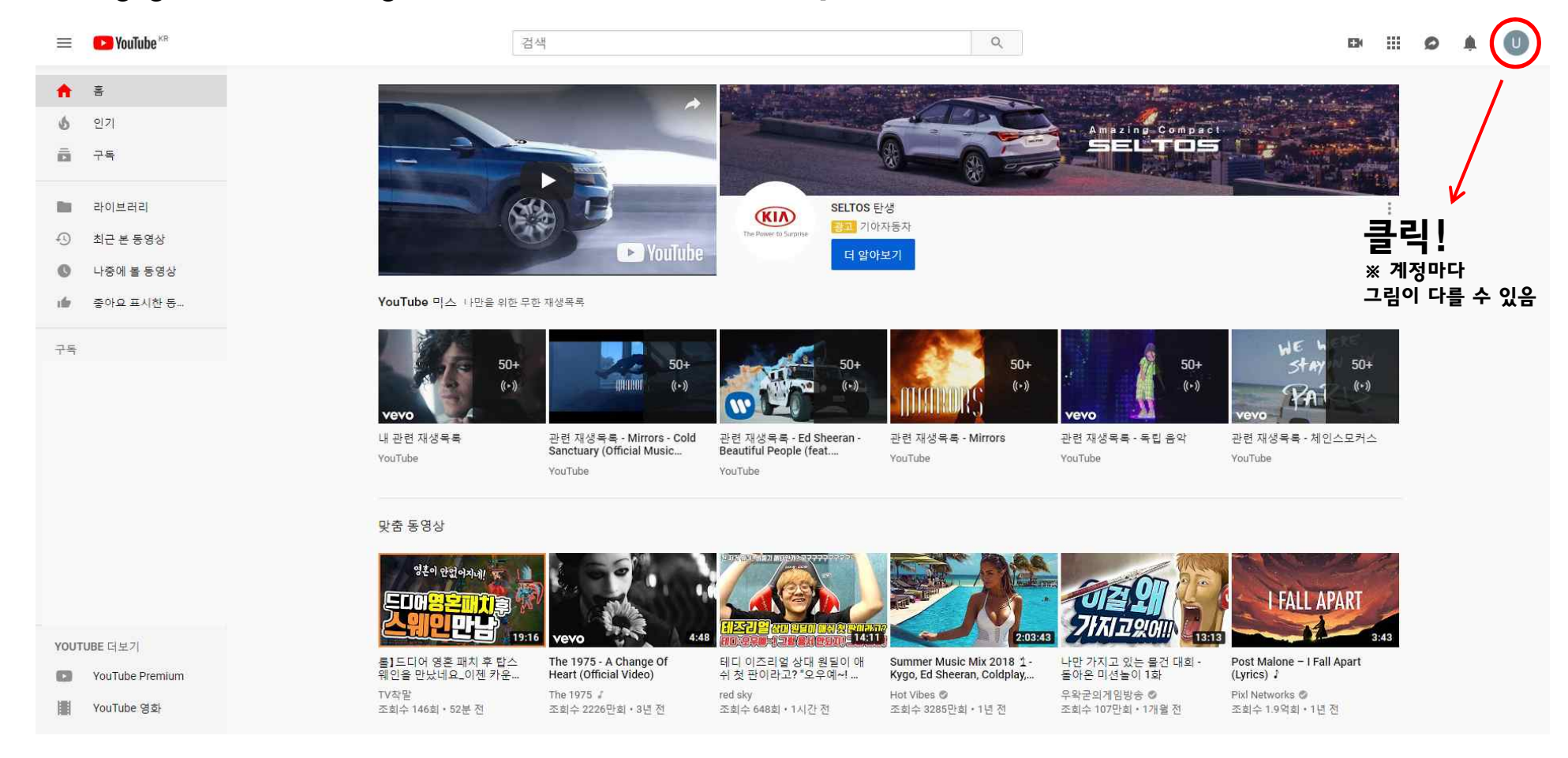

|              | DK     |        | Ø     |     | U |
|--------------|--------|--------|-------|-----|---|
| 9            |        |        |       |     |   |
| Google 계정 관리 |        |        |       |     |   |
|              | 내채널    |        |       |     |   |
| 6            | 유료 멤버십 |        |       |     |   |
| *            | YouTu  | ube 스튜 | 티오(베  | Eł) |   |
| 2            | 계정     | 전환     |       |     | > |
| €            | 로그이    | 바웃     |       |     |   |
| Ð            | 어두윤    | 온테마: . | 사용 안함 | 밤   | > |
| ŻĄ           | 언어:    | 한국어    |       |     | > |
| \$           | 설정     |        |       |     |   |
| 0            | YouTu  | ube의 나 | 데이터   |     |   |
| 0            | 고객선    | 텐터     |       |     |   |
| 1            | 의견보    | 보내기    |       |     |   |
|              | 단축키    | '      |       |     |   |
| 장소: 한국       |        |        |       | >   |   |
| 제한 모드: 사용 안함 |        |        |       |     | > |

# 2. 확장탭이 뜨면 YouTube 스튜디오(베타) 클릭!

### 3. 유튜브 스튜디오에 접속해서 왼쪽 항목에 분석 클릭!

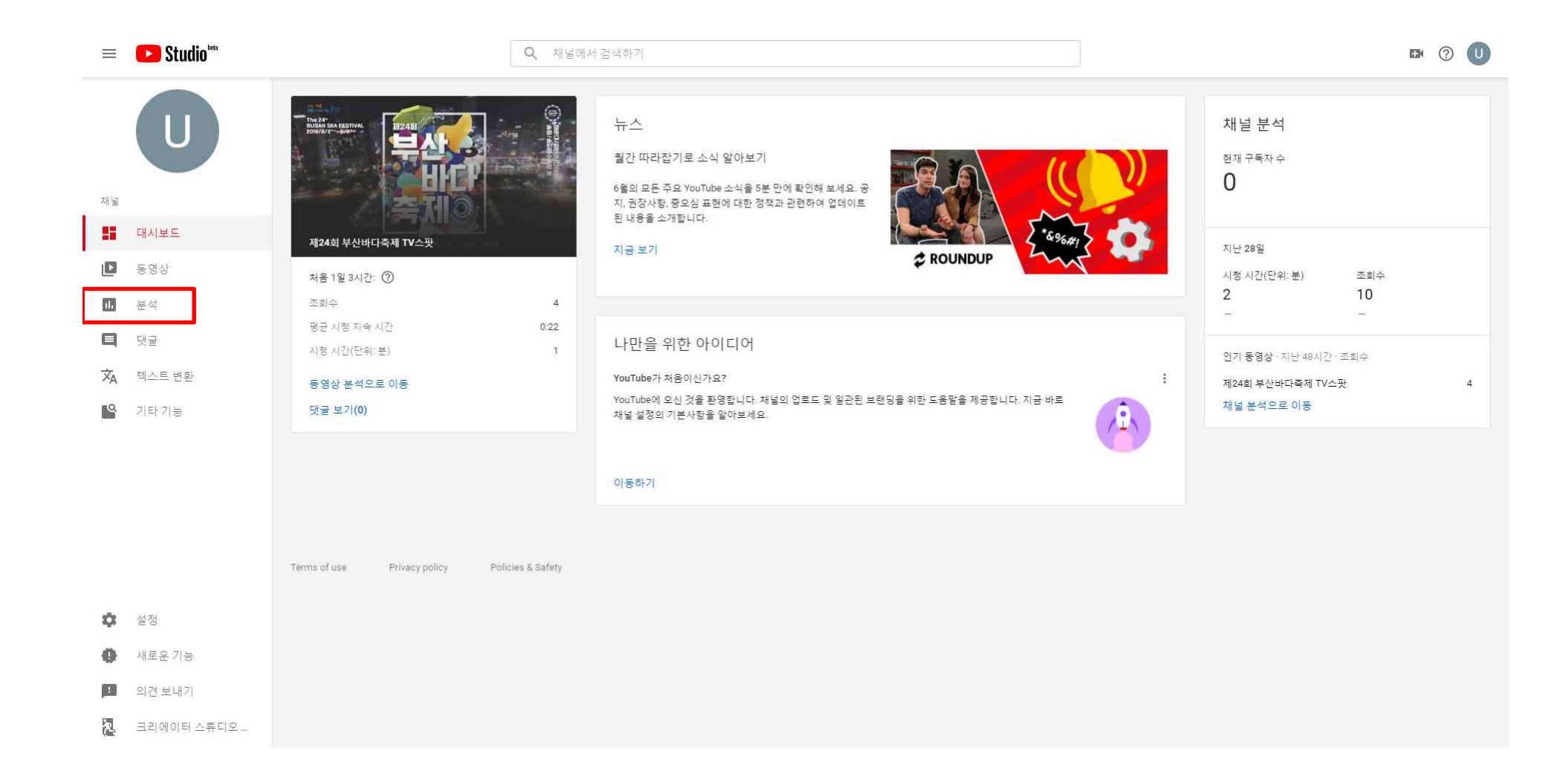

# **4. 아래 인기동영상에서 조회수 확인할 동영상 클릭!** ※ 조회수가 O일시 조회 불가능

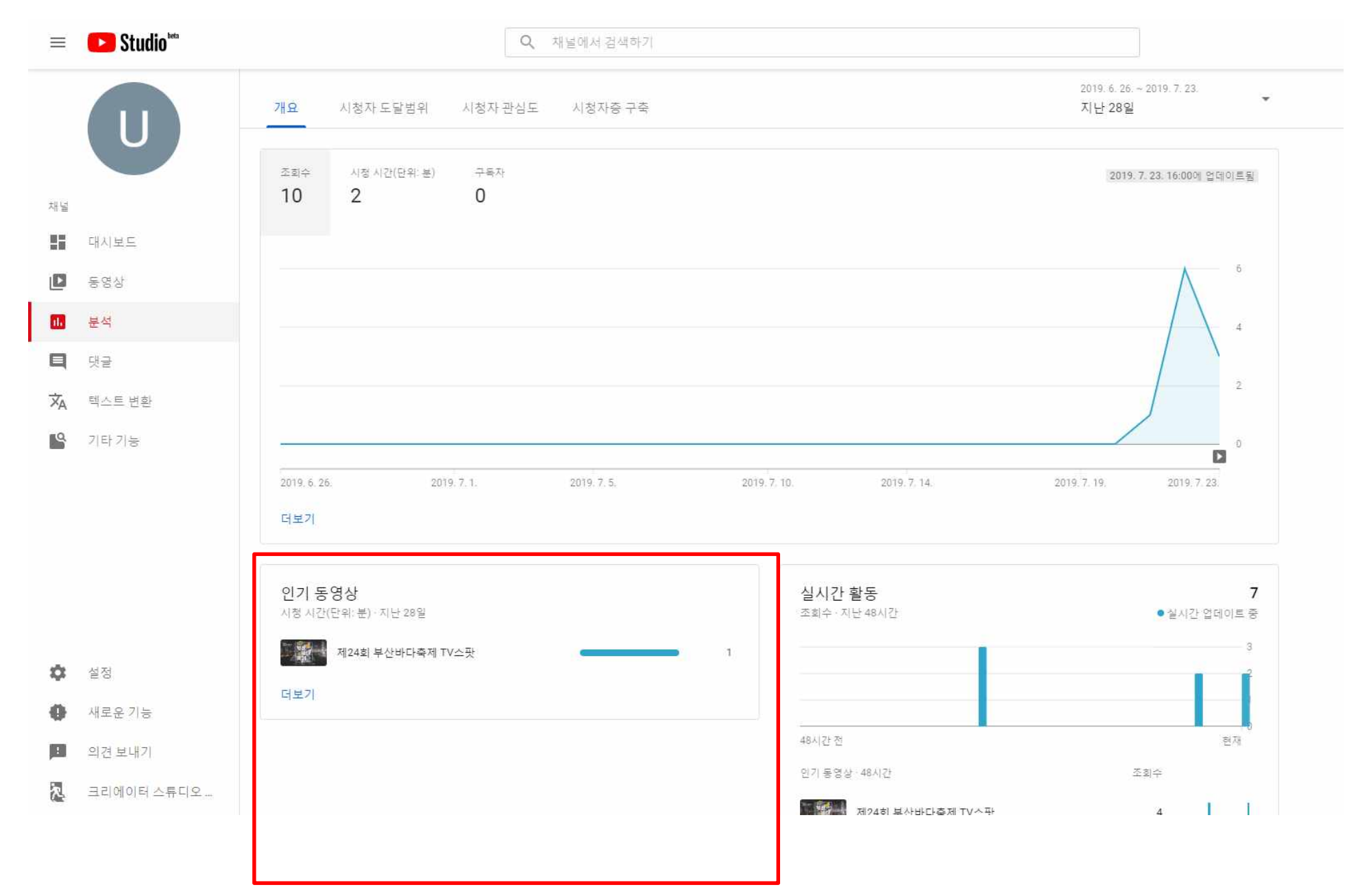

#### 5. 그래프에 8월 14일 24시 기록 중 최고기록을 아래와 같이 확인해서 스크린샷으로 찍어 참가신청서에 첨부하여 보내면 끝!

#### 🚺 Studio 🔤 2019.7.24.~지금 개요 시청자 도달범위 시청자관심도 시청자층구축 게시 이후 시청 시간(단위: 분) 조회수 0:31 11:42에 업데이트됨 3 1 7월 26일 (금) 11:42 동영상 →8월 14일(수) 24:00 이전 (처음 2일 1시간) 3 세부정보 분석 th. 편집기 1111 2 댓글 玄 텍스트 변환 19 기타 기능 - 0 8 1 2 3 4 5 6 7일 더보기 시청 지속 시간 ③ 0:22(71.8%) 실시간 활동 3 업로드 이후(전체 기간) 평균 시청 지속 시간 조회수·지난 48시간 ▼ ● 실시간 업데이트 중 설정 좋아요(싫어요 대비) 🔺 업로드 이후(전체 기간) 새로운 기능

← 제24회 부산바다축제 TV스팟 :

 $\equiv$